| 研修管理システム 使い | い方マニュアル | (施設・ | 事業所) |
|-------------|---------|------|------|
|-------------|---------|------|------|

13 登録情報

### 登録情報を変更する(施設・事業所)

#### トップページ

| 岩手県社会福祉事業団研修管理システム |              |                                               |                                                        |                |                 |         |         |                |
|--------------------|--------------|-----------------------------------------------|--------------------------------------------------------|----------------|-----------------|---------|---------|----------------|
| 2                  | つくしの里様 ログアウト |                                               |                                                        |                |                 |         |         | 施設・事業所ペーンペロクイン |
| 0                  | 研修の申込み       | 新着メール ※このメールは登録されたメールアドレスにも送信されております。 メールー覧   |                                                        |                |                 | してください。 |         |                |
| 0                  | 甲込み中の研修      | 2022年02月09<br>メンタルヘルラ                         | 2022年02月09日 (水)<br>メンタルヘルス研修 [セルフケア] 研修を受講される方へご連絡 NEW |                |                 |         |         |                |
|                    | 研修受講履歴       | _                                             |                                                        |                |                 |         |         |                |
| 0                  | おしらせ一覧       | おしらせ おしらせー覧                                   |                                                        |                |                 |         |         |                |
| 0                  | メール一覧        | 2022年02月02日(水)<br>メンタルヘルス研修【セルフケア】の開催について NEW |                                                        |                | 左メニュー   登録情報管埋」 |         |         |                |
| 0                  | 登録情報管理       |                                               |                                                        |                | ボタンをクリック。       |         |         |                |
| 0                  | 受講者情報管理      |                                               |                                                        |                |                 |         |         |                |
| •                  | ログアウト        | 詳細                                            | 研修名                                                    | 開催日            | 人数              | 種別      |         |                |
| <b></b> (5         | 吏い方マニュアル     | 詳細                                            | メンタルヘルス研修【セルフケア】①                                      | 2022年02月28日(月) | 1名              | 集合研修    | 受講決定通知書 |                |

登録情報管理画面

| 右 手 県 住 会 <del>届</del> 催 事 業 団 研 修 管 埋 シ 人 テ ム |                  |                                              |  |  |  |
|------------------------------------------------|------------------|----------------------------------------------|--|--|--|
| 2 つくしの里様 ログアウト                                 |                  |                                              |  |  |  |
|                                                |                  |                                              |  |  |  |
| ● 研修の申込み                                       | 受録情報管理           |                                              |  |  |  |
| ●由込み中の研修                                       | ログインID           | 500011                                       |  |  |  |
|                                                | ログインバスワード 必須     | sakura1122                                   |  |  |  |
| ● 研修受講履歴                                       | 登録コード            | D00011                                       |  |  |  |
| ●おしらせ一覧                                        | 運営法人名必須          | 社会福祉法人 菜の花会                                  |  |  |  |
|                                                | 運営法人名 (ふりがな) 必須  | なのはなかい                                       |  |  |  |
| ●メール一覧                                         | 施設・事業所名 必須       | つくしの里                                        |  |  |  |
| ● 登録情報管理                                       | 施設・事業所名(ふりがな) 必須 | つくしのさと                                       |  |  |  |
|                                                | 担当者名》资源          | 岩手 太郎                                        |  |  |  |
| ♥                                              | 担当者名(ふりがな) 必須    | いわて たろう                                      |  |  |  |
| ● ログアウト                                        | メールアドレス 必須       | aaaa@aaaaaa.co.jp                            |  |  |  |
|                                                | 電話番号 必須          | 019-111-2222                                 |  |  |  |
| 使い方マニュアル                                       | FAX番号            | 019-111-2233                                 |  |  |  |
|                                                | 郵便番号 必須          | 020-0001                                     |  |  |  |
|                                                | 都道府県 必須          | 岩手県                                          |  |  |  |
|                                                | 住所必須             | 盛岡市盛岡市盛岡駅前通1丁目1-1                            |  |  |  |
|                                                | 施設・事業種別 必須       |                                              |  |  |  |
|                                                |                  | 特別機識老人木一厶                                    |  |  |  |
|                                                |                  | 内容を編集する場合は (編集する) ボタンをクリックしてください。<br>【2 編集する |  |  |  |

ご登録いただいている 情報が表示されます。 登録情報を編集する場合は、 ページ最下部の「編集する」 ボタンをクリックしてください。

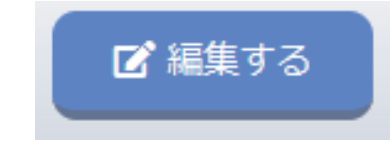

P 48

#### 研修管理システム 使い方マニュアル(施設・事業所)

#### 登録内容編集画面

| 登録情報管理           |                                                                                            |  |  |  |  |
|------------------|--------------------------------------------------------------------------------------------|--|--|--|--|
| ログインID           | S00011                                                                                     |  |  |  |  |
| ログインパスワード 必須     | sakura1122                                                                                 |  |  |  |  |
| <br>登録コード        | ※半用文子(央数子記号)8文子以上で入力してくたさい。                                                                |  |  |  |  |
|                  |                                                                                            |  |  |  |  |
| 運営法人名必須          | ※法人格を含めて記入してください。                                                                          |  |  |  |  |
| 運営法人名(ふりがな) 必須   | なのはなかい                                                                                     |  |  |  |  |
|                  | ※法人格は記入不要です。                                                                               |  |  |  |  |
| 施設・事業所名 必須       |                                                                                            |  |  |  |  |
| 施設・事業所名(ふりかな) 必須 |                                                                                            |  |  |  |  |
| 担当者名 必須          |                                                                                            |  |  |  |  |
|                  |                                                                                            |  |  |  |  |
|                  |                                                                                            |  |  |  |  |
|                  |                                                                                            |  |  |  |  |
| 和佰悉号 之須          |                                                                                            |  |  |  |  |
| 新道府国家通           |                                                                                            |  |  |  |  |
| 住所必須             | · · · · · · · · · · · · · · · · · · ·                                                      |  |  |  |  |
|                  |                                                                                            |  |  |  |  |
|                  |                                                                                            |  |  |  |  |
|                  |                                                                                            |  |  |  |  |
|                  | ▼特別義護老人ホーム □介護老人保健施設 □介護療養型医療施設 □有料老人ホーム                                                   |  |  |  |  |
|                  | □ 養護老人ホーム □ 軽費老人ホーム (A・B・ケアハウス)                                                            |  |  |  |  |
|                  | □通所介護事業所(老人デイサービスセンター)<br>□老人短期入所は送介護事業所(老人短期入所施設)□15時介護事業所                                |  |  |  |  |
|                  | □訪問看護事業所 □訪問入浴介護事業所 □通所リハビリテーション事業所                                                        |  |  |  |  |
|                  | □福祉用具貸与事業所 □認知症対応型共同生活介護 □小規模多機能型居宅介護事業所                                                   |  |  |  |  |
|                  | □居宅介護支援事業所 □地域包括支援センター □在宅(老人)介護支援センター<br>□老人福祉センター □老人体業ホーム □老人師しいの家                      |  |  |  |  |
|                  | □生活支援ハウス(高齢者生活福祉センター) □その他(介護保険事業所等)                                                       |  |  |  |  |
|                  | 障害                                                                                         |  |  |  |  |
|                  | □居宅介護事業所 □重度訪問介護事業所 □同行援護事業所 □行動援護事業所                                                      |  |  |  |  |
|                  | □ 療養介護事業所 □ 生活介護事業所 □ 短期人所事業所 □ 重度障害者等包括支援事業所<br>□ 施設入所支援 □ 自立訓練(生活訓練・機能訓練)事業所 □ 就労移行支援事業所 |  |  |  |  |
|                  | □ 就労継続支援(A型=雇用型、B型)事業所 □共同生活援助事業所 □移動支援事業所                                                 |  |  |  |  |
|                  | □相談支援事業所(一般・特定・基幹センター) □地域活動支援センター □福祉ホーム<br>□地域移行支援事業所 □地域完善支援事業所 □スの他(簡書編社サービス)          |  |  |  |  |
|                  | 日本の例外」又成争来が日本の場定有又成争来が日本の地(陸古西位サービス)                                                       |  |  |  |  |
|                  | □助産施設 □乳児院 □母子生活支援施設 □保育所 □児童厚生施設 □児童養護施設                                                  |  |  |  |  |
|                  | □福祉型障害児入所施設 □医療型障害児入所施設                                                                    |  |  |  |  |
| 施設・事業種別 必須       | □福祉型児童発達支援センター(事業所) □医療型児童発達支援センター(事業所)<br>□児童心理治療施設 □児童白立支援施設                             |  |  |  |  |
|                  | □児童家庭支援センター(子供家庭支援センター) □放課後等デイサービス                                                        |  |  |  |  |
|                  | ロその他(児童福祉関係事業所)                                                                            |  |  |  |  |
|                  | 子ども・子育て                                                                                    |  |  |  |  |
|                  | □ 認証保育所 □ 辺相園 □ 認定ことも園 □ 小規模保育事業(A) □ 小規模保育事業(B) □ 小規模保育事業(C) □ 事業所内保育事業                   |  |  |  |  |
|                  | □家庭的保育事業 □定期利用保育事業 □学童保育・学童クラブ □子育て広場                                                      |  |  |  |  |
|                  | □企業主導型保育事業 □その他(子ども子育て事業所)                                                                 |  |  |  |  |
|                  | 师人休政<br>□ [4] 人民游牧政                                                                        |  |  |  |  |
|                  | 田子寡婦                                                                                       |  |  |  |  |
|                  | □母子福祉センター □母子休養ホーム                                                                         |  |  |  |  |
|                  | その他の社会福祉施設等                                                                                |  |  |  |  |
|                  | □授産施設(社会福祉法) □無料低額診療施設 □宿所提供施設(生活保護法以外)                                                    |  |  |  |  |
|                  | □隣保館 □へき地保健福祉館 □へき地保育所 □母子健康センター □青少年相談センター □地域福祉センター □小規模作業所(福祉作業所・法外)                    |  |  |  |  |
|                  | □国立療養所 □更生保護施設 □その他(社会福祉施設等)                                                               |  |  |  |  |
|                  | 団体等                                                                                        |  |  |  |  |
|                  | □県社協 □市町村社協 □福祉団体 □社会福祉法人本部(事務局) □院・診療所                                                    |  |  |  |  |
|                  |                                                                                            |  |  |  |  |
|                  | □ 市町村 □ 福祉事務所 □ 相談所(児童・婦人・更生) □ 保健所 □ 保護観察所                                                |  |  |  |  |
|                  | □その他(行政機関)                                                                                 |  |  |  |  |
|                  | 毎年市会を1-11-15-2 「絵坊両面へ」 ポカン キカロ・ハーアノヤート                                                     |  |  |  |  |
|                  | (特殊に)台でへいしたら (特徴)目的(1) ハダンセンシックしてくたさい。<br>旅波面前入                                            |  |  |  |  |
| L                | HE DO THE HUL >                                                                            |  |  |  |  |

## 登録内容を変更して 「確認画面へ」 をクリックします

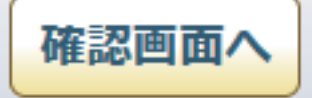

# P 49

| 登録内容編集 確認         | 画面                                                                           | 3/3            |
|-------------------|------------------------------------------------------------------------------|----------------|
|                   | 登録情報管理                                                                       | 内容を確認して        |
| ログインID            | S00011                                                                       |                |
| ログインパスワード 必須      | sakura1122                                                                   | 「この内谷で豆球9る」を   |
| 登録コード             | D00011                                                                       | クリックします。       |
| 運営法人名 必須          | 社会福祉法人 菜の花会                                                                  |                |
| 運営法人名(ふりがな) 必須    | なのはなかい                                                                       |                |
| 施設・事業所名 <u>必須</u> | つくしの里                                                                        |                |
| 施設・事業所名(ふりがな) 🌛   | つくしのさと                                                                       |                |
| 担当者名》2011年1月11日   | 岩手 太郎                                                                        | この内容で登録する      |
| 担当者名(ふりがな) 必須     | いわて たろう                                                                      | CONACERSS      |
| メールアドレス 必須        | aaaa@aaaaaa.co.jp                                                            |                |
| 電話番号 必須           | 019-111-2222                                                                 |                |
| FAX番号             | 019-111-2233                                                                 |                |
| 郵便番号 必須           | 020-0001                                                                     |                |
| 都道府県 必須           | 岩手県                                                                          |                |
| 住所必須              | 盛岡市盛岡駅前通1丁目 1-1                                                              |                |
| 協設,東業通知 200       | 高龄                                                                           |                |
| 加西文、中未恒加          | 特別義護老人木一厶                                                                    |                |
| この内容でよろしければ       | (登録する) ボタンを、編集画面 - 長る場合は (編集画面に戻る) ボタンをクリックしてください。<br>編集画面に戻る<br>- この内容で登録する |                |
| 登録内容編集完了画面        |                                                                              | 登録完了画面が表示されます。 |
| *                 | 扁集が完了しました。                                                                   |                |

研修管理システム 使い方マニュアル(施設・事業所)

P 50